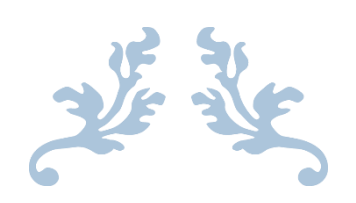

# 云筑网官方微信操作手册

V1.0

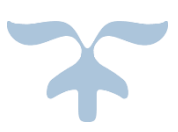

中建电子商务有限责任公司

运营中心 2016 年 12 月 21 日

### 目 录

| 第1章 | 前言2             |
|-----|-----------------|
| 第2章 | 如何关注3           |
| 第3章 | 账号绑定6           |
| 第4章 | 功能操作8           |
| 4.1 | 业务功能            |
|     | 4.1.1 采购商业务操作   |
|     | 4.1.2 供应商业务操作10 |
| 4.2 | 查看功能11          |
|     | 4.2.1 文字简介11    |
|     | 4.2.2 关于我们12    |
| 4.3 | 问题咨询13          |
| 4.4 | 内容推送15          |
| 第5章 | 后记16            |

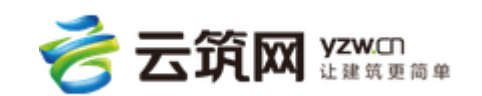

# 第1章 前言

为了给用户提供更加方便、快捷的业务操作功能,我们特推出云筑网官方微信,用户可 以查看云筑网相关信息,在线咨询云筑网操作问题,接收定期推送的系统发版内容等文章, 同时,绑定云筑网登录账号后,根据用户类型,采购商可以直接在云筑网官方微信上查看审 批信息,接收待办审批消息,进行审批操作;供应商可以实时接收云筑网推送的业务消息, 包括投标、订单、结算单、注册和准入审核结果通知等。后期会增加在线下载操作手册功能, 根据广大用户的需求,我们还会不断更新云筑网官方微信操作功能,提供更加优质的用户体 验与服务。

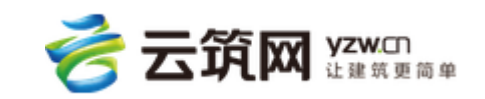

# 第2章 如何关注

可通过以下两种方式关注云筑网官方微信:

方法一:在云筑网首页右下角,通过手机微信,直接扫描云筑网官方微信二维码,然后 点击【关注】,即可成功关注云筑网官方微信。

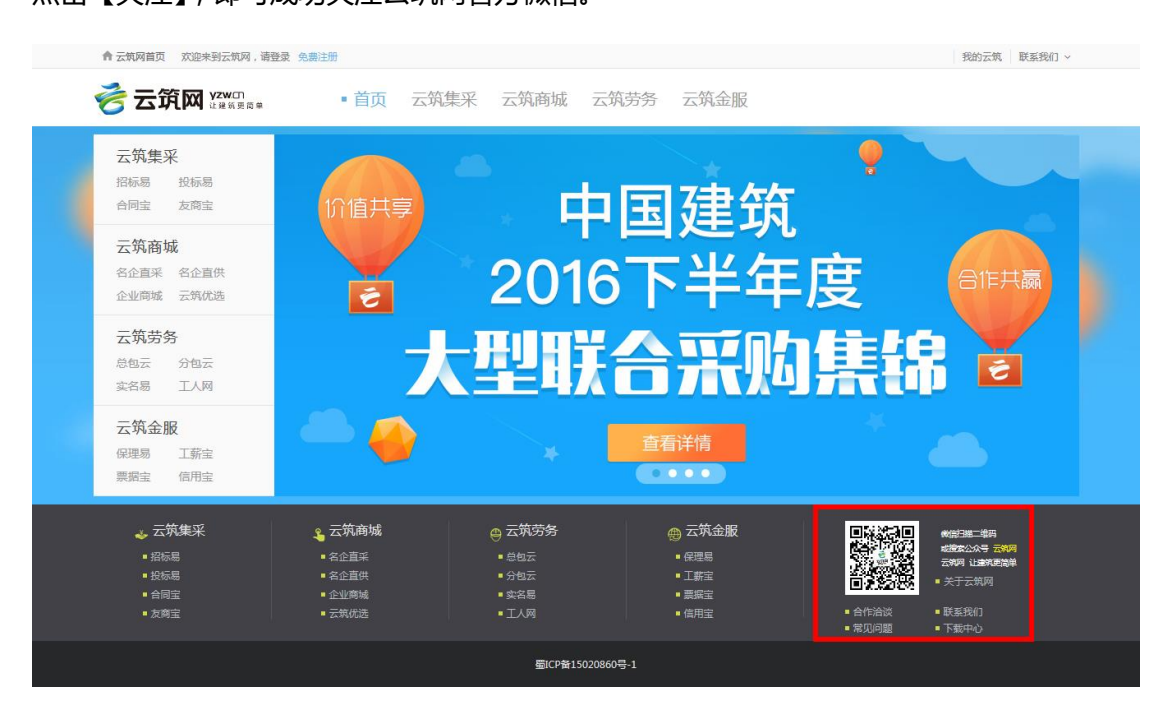

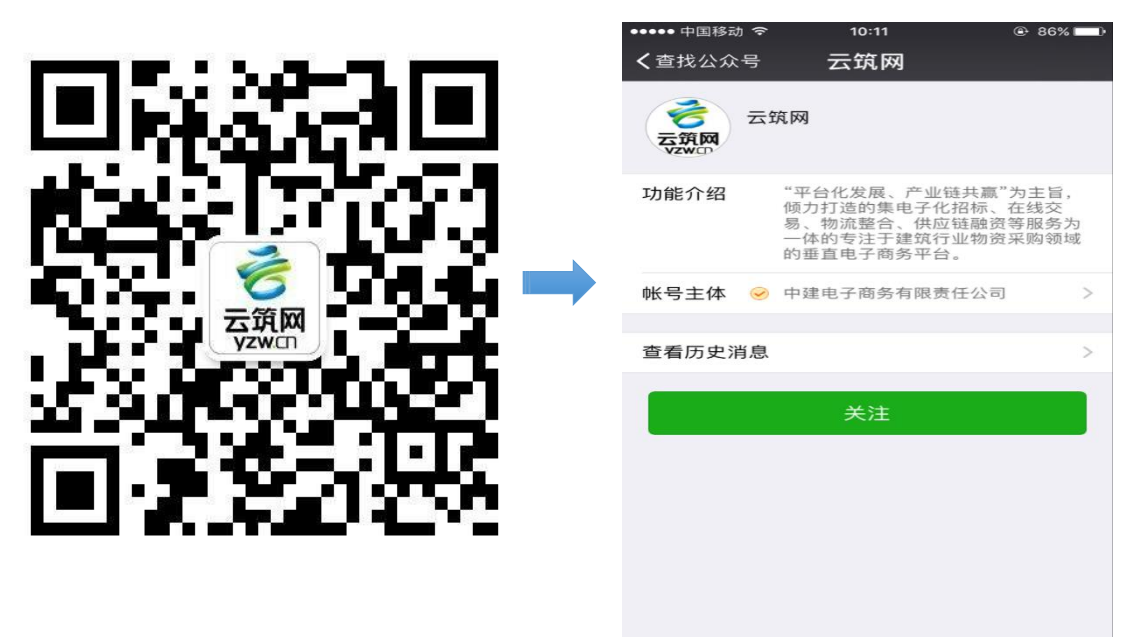

1. 打开手机微信,点开"扫一扫",扫描二维码 2. 点击【关注】,即可成功关注"云筑网"

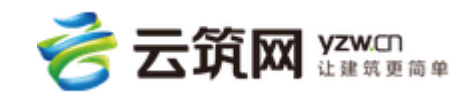

方法二:在手机微信中输入"云筑网",直接搜索,然后点击【关注】,即可成功关注云

筑网官方微信。

| ●●●●● 中国移动 夺 10:11             | 🕑 🕇 86% 🗔 🕨 | •••• | 中国科 | 动 🗢   | 10:11 | ٩     | 1 86% 🔳                  |
|--------------------------------|-------------|------|-----|-------|-------|-------|--------------------------|
| <b>く</b> 通讯录 添加朋友              | ξ           | Qz   | 云筑网 |       |       |       | ⊗ 取消                     |
| Q 微信号/手机号                      |             | С    | ٤ : | 搜索:云筇 | ĪM    |       |                          |
|                                | 52<br>52    |      |     |       |       |       |                          |
| (••) <b>雷达加朋友</b><br>添加身边的朋友   | >           |      |     |       |       |       |                          |
| ▲ <b>面对面建群</b><br>与身边的朋友进入同一个郡 | *聊 >        |      |     |       |       |       |                          |
| ▶ <u>1</u> →1<br>扫描二维码名片       | >           |      |     |       |       |       |                          |
| <b>手机联系人</b><br>添加通讯录中的朋友      | >           | 14   |     | ÷ 11  |       | /     | <b>-</b>                 |
| <b>2</b> 公众号<br>获取更多资讯和服务      | >           | 也    | 最   | 局的    | ∫ 是   | ¥L /، | 5                        |
|                                |             | 12   | 3   | ,。?!  | ABC   | DEF   | $\langle \times \rangle$ |
|                                |             | 英    | 文   | GHI   | JKL   | MNO   | ^^                       |
|                                |             | 拼    | 音   | PQRS  | TUV   | WXYZ  | 搜索                       |
|                                |             |      | Ŷ   | 选拼音   | 空     | 格     | JQ X                     |

1. 选择"公众号"

2. 输入"云筑网", 点击【搜索】, 显示查

询结果

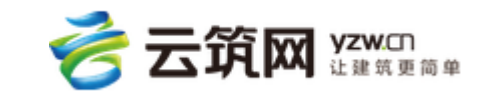

#### 云筑网官方微信操作手册

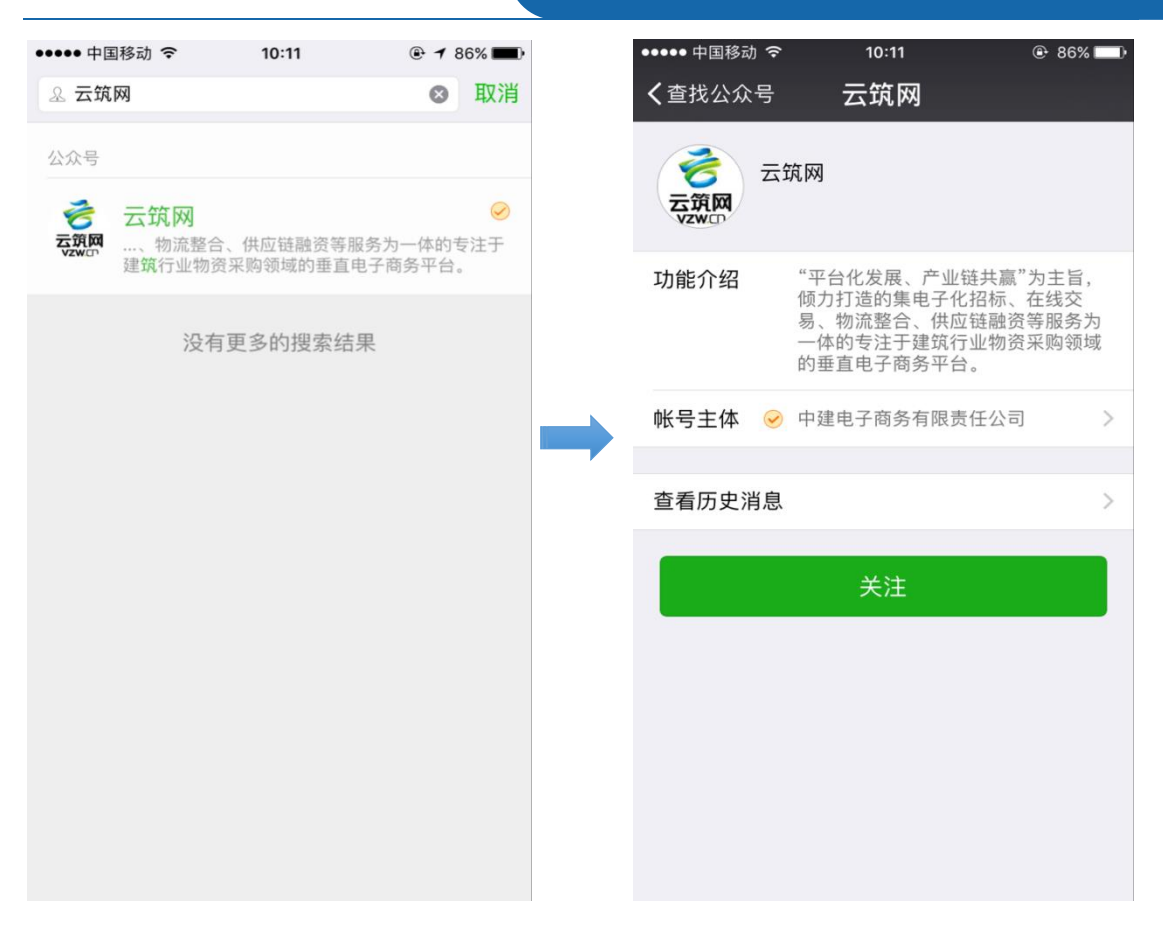

3. 点击【云筑网】,进入云筑网关注页面

4. 点击【关注】,即可成功关注"云筑网"

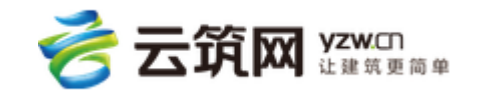

# 第3章 账号绑定

成功关注云筑网官方微信后,为了给您更好的服务,请绑定云筑网登录账号,绑定账号 后,可接收云筑网推送的业务信息,其中,采购商可接收待办审批消息,并且进行审批操作; 供应商可实时接收业务消息,包括招标、订单、结算单、注册和准入审核结果通知等。

具体操作步骤如下:

| •••• 中国                    | 国移动 🗢                                                                                                    | 10:21                    | @ 85% 💷 • |
|----------------------------|----------------------------------------------------------------------------------------------------|--------------------------|-----------|
| く微信                        | z                                                                                                    | 云筑网                      | 1         |
|                            |                                                                                                    | 10:21                    |           |
| 云筑网<br>yzwcn               | 您好,欢迎关<br>方微信号。这<br>筑网最新平台                                                                                                    | 注"云筑网"官<br>里为您提供云<br>消息。 |           |
|                            | 常见问题:                                                                                                    |                          |           |
| 回复【01】查看供应商找回<br>账号及寻回密码方法 |                                                                                                    |                          |           |
|                            | 回复【02】查看新用户注册<br>及分供商准入流程<br>回复【03】查看老集采用户<br>登录及数据验证流程<br>回复【04】查看供应商其它<br><u>常见问题</u><br>为了给您更好的服务,请立即<br><del>绑定云筑网账号</del> |                          |           |
|                            |                                                                                                    |                          |           |
|                            |                                                                                                    |                          |           |
|                            | ≡云筑网                                                                                                    | ≡ 审批易                    | 数据汇       |

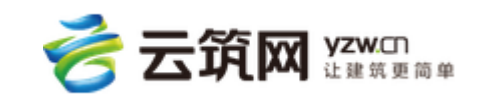

云筑网官方微信操作手册

1. 进入云筑网官方微信主页面,系统会自 码,

动推送绑定账号消息,点击"立即绑定云

筑网账号"蓝色文字链接

2. 验证授权:输入云筑网登录账号、密

然后点击【立即绑定】

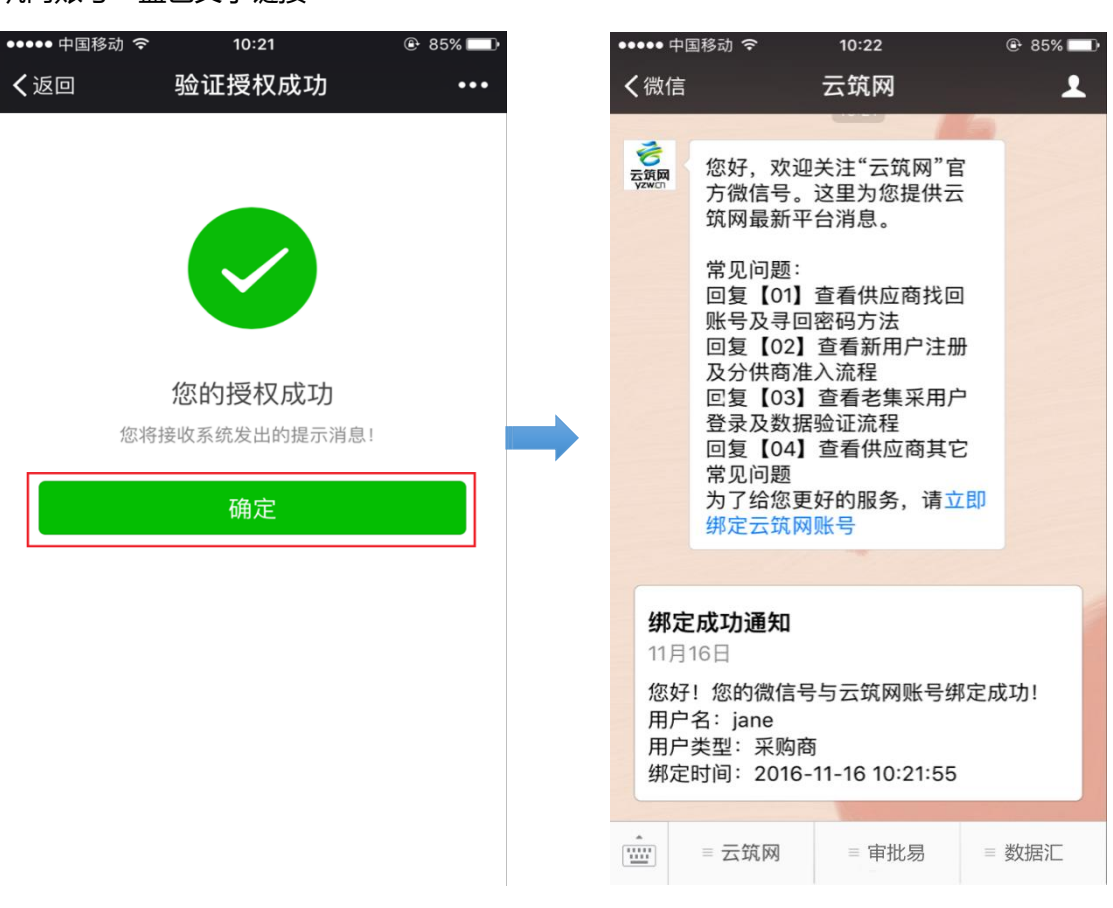

3.验证授权成功,根据页面提示,点击

【确定】,即可成功绑定云筑网账号

4. 绑定成功通知:可在此页面查看绑定的

用户名(即账号)、用户类型(采购商/

供应商)、绑定时间

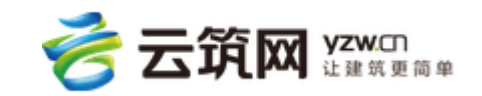

# 第4章 功能操作

### 4.1 业务功能

绑定云筑网登录账号后,用户可在公众号上进行相关业务操作:采购商可在线审批,供 应商可接收实时业务短信。

#### 4.1.1 采购商业务操作

#### 4.1.1.1 审批易

采购商绑定云筑网账号后,可通过点击【审批易】,查看【待办审批】、【已办审批】以及【我的审批】,每天上午10:00-10:30,下午13:00-13:30,系统会推送待办审批汇总 消息到云筑网官方微信,审批人可点击待办消息进行审批。

具体操作步骤如下:

| •••• 中国                   | 国移动 🗢                                                    | 10:41                                                   | ® 82% 💷 |   | 2 H                           |                                              |                              |                |
|---------------------------|----------------------------------------------------------|---------------------------------------------------------|---------|---|-------------------------------|----------------------------------------------|------------------------------|----------------|
| く微信                       |                                                          | 云筑网                                                     | 1       |   | ←<br>燃有<br>审批                 | 本筑网<br>1条車抵需要处理<br>。http://cscec.j           | 里,请您登录云第<br>c.yzw.cn/mobile  | 前网查看开<br>site/ |
| で<br>支<br>筑<br>図<br>yzwcn | 您好,欢迎乡<br>方微信号。〕<br>筑网最新平台                               | 关注"云筑网"官<br>这里为您提供云<br>台消息。                             |         |   | maii<br>待力<br>优先<br>点击        | h#!/auditMgt/per<br>事项:待办审批<br>级:中<br>查看详情   | nding<br>汇总                  |                |
|                           | 常见问题:<br>回复【01】重<br>账号及寻回暂                               | 查看供应商找回<br>密码方法                                         |         |   | 详情                            | Ĩ                                            |                              |                |
|                           | 回复【02】1<br>及分供商准)                                        | 自有新用户注册<br>入流程                                          |         |   |                               |                                              |                              |                |
|                           | 回复【03】1<br>登录及数据到<br>回复【04】5<br>常见问题<br>为了给您更如<br>绑定云筑网则 | <sup>宣看老集米用户</sup><br>佥证流程<br>查看供应商其它<br>子的服务,请立即<br>账号 |         | - | <b>待</b> の<br>11月<br>您有<br>审批 | D任务提醒<br>16日<br>1条审批需要处理<br>3。http://cscec.j | 里, 请您登录云句<br>c.yzw.cn/mobile | 筑网查看并<br>site/ |
|                           |                                                          |                                                         |         |   | main<br>待力                    | n#!/auditMgt/per                             | nding<br>汇总                  |                |
| <b>绑定</b>                 | <b>成功通知</b><br>16日                                       | 待办审批                                                    |         |   | 优先                            | 级:中<br>查看详情                                  |                              |                |
| 您好<br>用户:                 | 您好!您的微信号车<br>用户名:jane 已办审                                |                                                         | 或功!     |   | 详情                            | Ĩ                                            |                              |                |
| 用户:<br>绑定                 | 奕型:米购商<br>时间:2016-1                                      | 1 我的审批 5                                                |         |   |                               | 云筑网                                          | 审批易                          | 数据汇            |
|                           | = 云筑网                                                    | = 审批易 =                                                 | 数据汇     |   | ~                             | Ξ                                            |                              | ÷              |

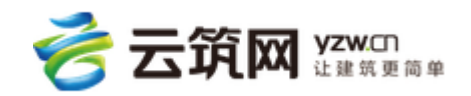

- 1. 点击【采购商】, 查看【待办审批】、
- 【已办审批】、【我的审批】

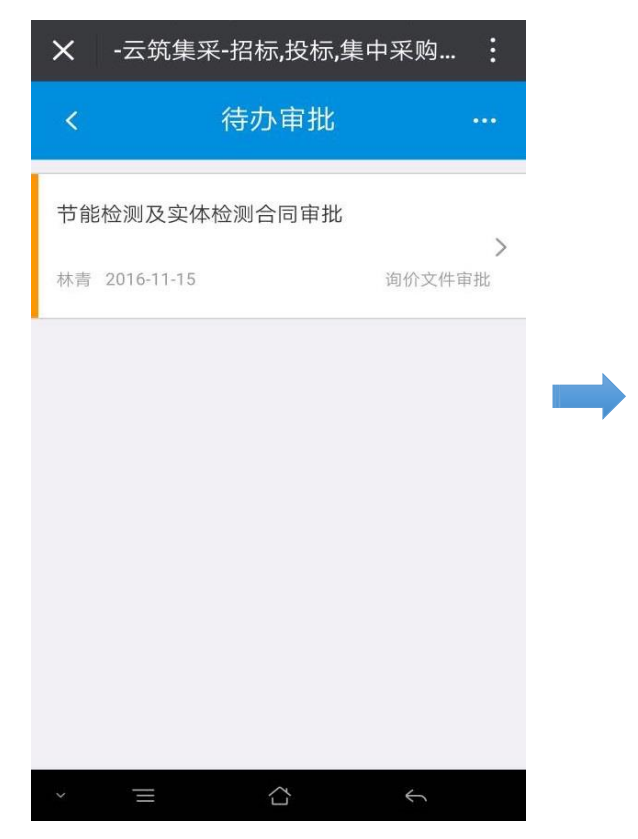

- 2. 待办审批汇总推送至微信,审批人
- 点击【点击查看详情】蓝色文字链接

★ -云筑集采-招标,投标,集中采购... :

- 询价文件审批 节能检测及实体检测合同审批 林青 2016-11-15 询价文件审批 | 询价概况 采购名称 节能检测及实体检测合同 采购经办人 林青 组织机构 21008\_上海分公司浙江经理部 其他类 所属品类 使用项目 宁丰2-1#地块项目施工总承包 て程 审批意见 同意 驳回
- 3.点击待办审批 , 如图所示 : 点击
  - 进入询价文件审批

- 4. 审批人填写审批意见, 然后点击
  - 【同意】或【驳回】按钮进行审批

#### 4.1.1.2 数据汇

数据汇功能目前只向局级管理员开放,因此暂不提供操作手册详细内容。

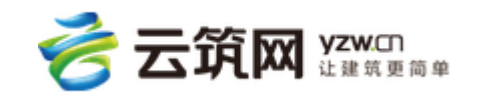

### 4.1.2 供应商业务操作

供应商绑定云筑网登录账号后,可实时接收云筑网推送的业务短信,包括招标、订单、

结算单、注册和准入审核结果通知等。

注意:验证码以及登录密码找回消息,因为其特殊性,系统设置为实时发送短信到联系

#### 人手机上,不推送消息至微信。

| 10:43                |                                                                    |                                    | <b>()</b> 🧟 👘 | <b>6</b> 6 |
|----------------------|--------------------------------------------------------------------|------------------------------------|---------------|------------|
| ÷                    | 云筑网                                                                |                                    |               | 1          |
| 详情                   | 青                                                                  |                                    |               |            |
|                      |                                                                    |                                    |               |            |
| 绑                    | 定成功通知                                                              |                                    |               |            |
| 您女<br>用F<br>用F<br>绑灾 | 子! 您的微信号-<br><sup>5</sup> 名: prdtest-te<br>5类型: 供应商<br>2时间: 2016-1 | 与云筑网账号绑<br>sst004<br>1-16 10:23:59 | 定成功!          |            |
|                      |                                                                    |                                    |               |            |
| 待:                   | 办任务提醒<br>116日                                                      |                                    |               |            |
| 恭喜<br>待办<br>优务       | 喜你,通过审核。<br><u>孙事项:资审通</u><br>先级:中                                 | ,入围项目:Pf<br>过                      | RDtest-001    | 1          |
|                      | 云筑网                                                                | 审批易                                | 数排            | 居汇         |

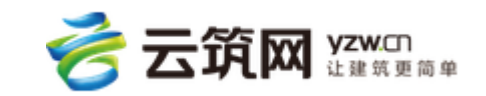

### 4.2 查看功能

除了业务操作,用户可以通过点击云筑网菜单栏,点击【云筑集采】、【云筑商城】、【云 筑劳务】和【云筑金服】,【关于我们】查看相应模块的文字简介。

#### 4.2.1 文字简介

示例操作步骤如下:

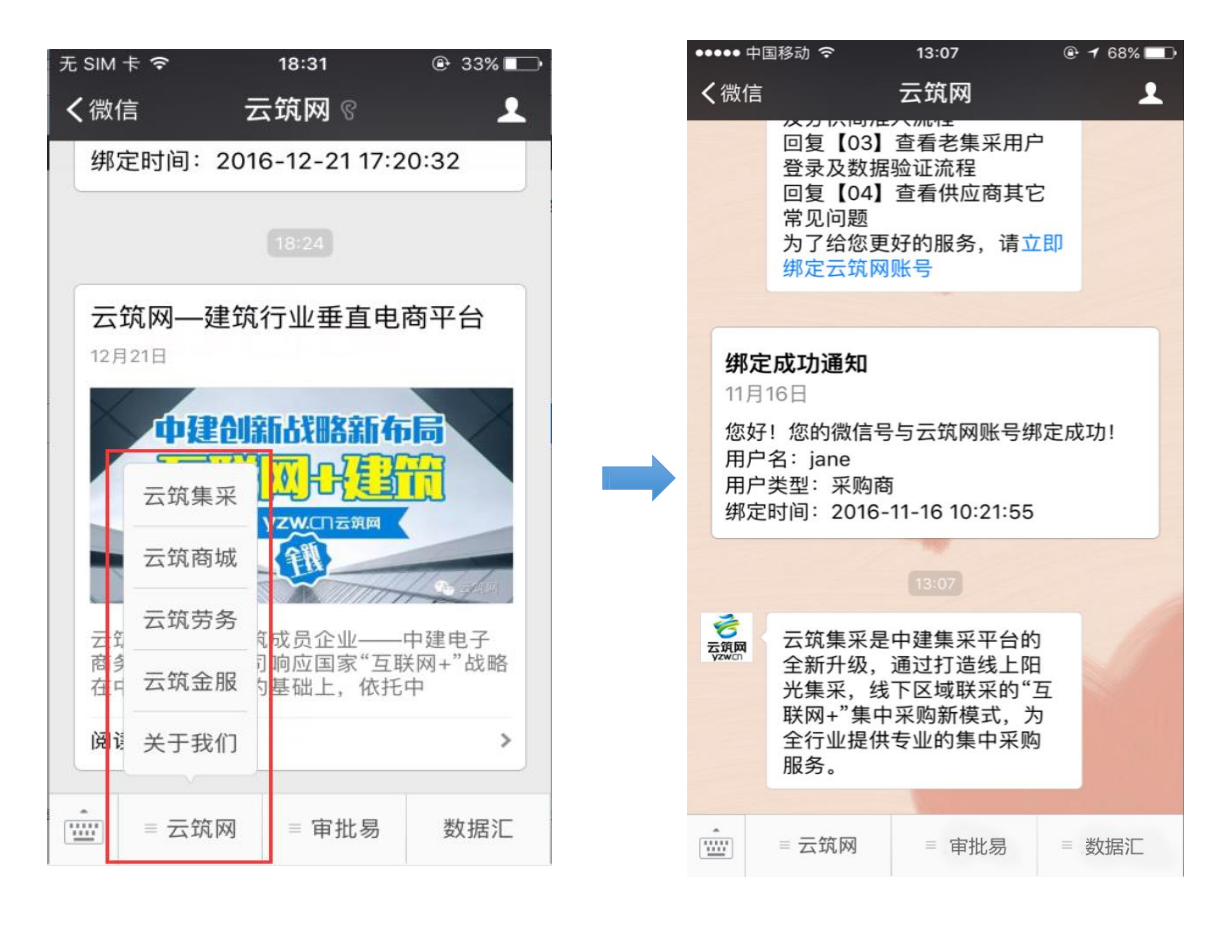

1. 点击【云筑网】,选择【云筑集采】

2. 接收系统推送的云筑集采相关简介

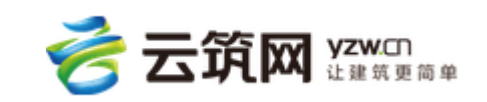

### 4.2.2 关于我们

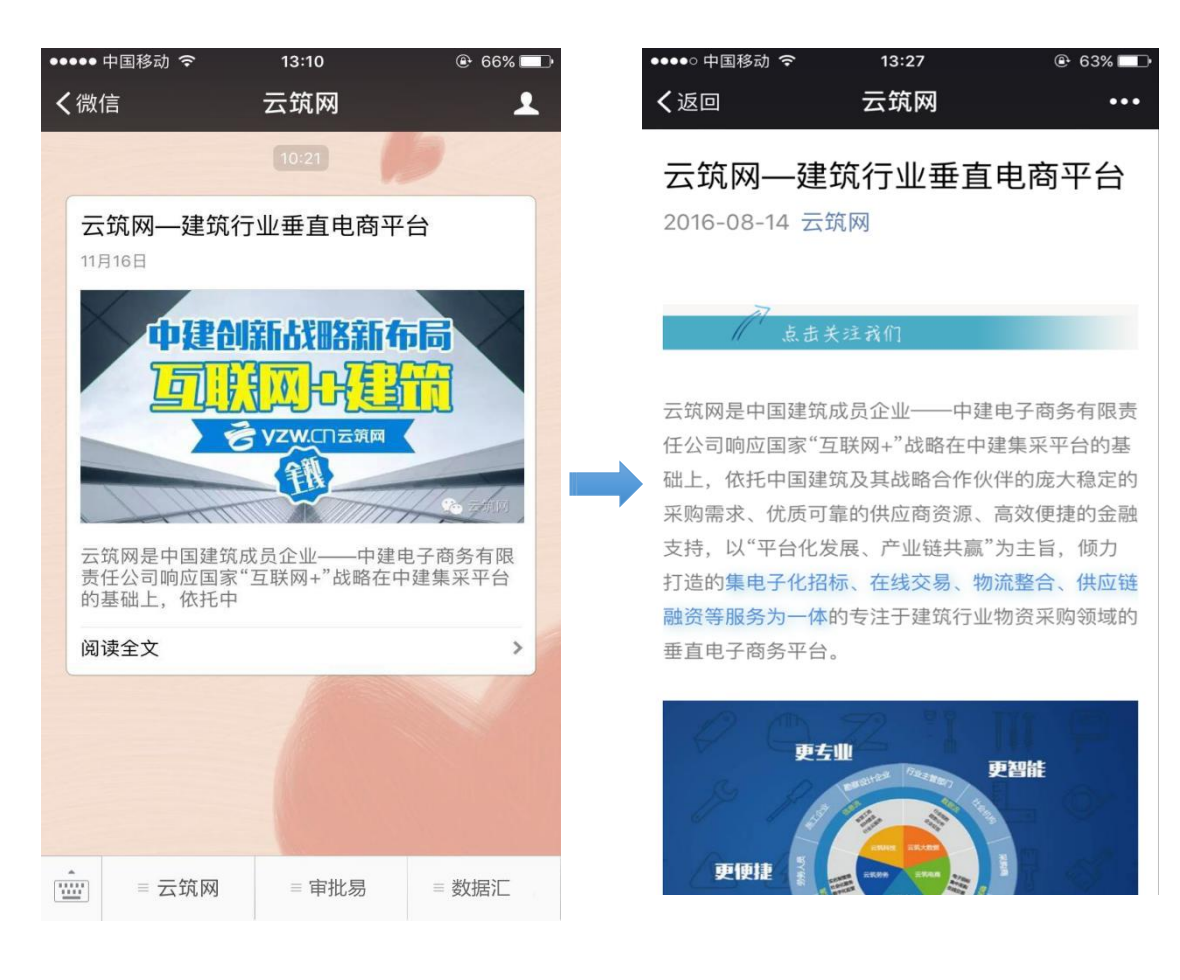

#### 一、用户通过点击【关于我们】,可以查看到云筑网相关介绍文章。

- 1. 点击【关于我们】菜单栏,然后选择
  - 2. 点击并查看云筑网介绍文章内容

【关于我们】

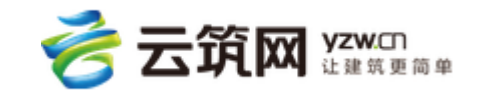

#### 4.3 问题咨询

在云筑网官方微信上,用户可以通过回复常见问题序号,查看自动回复,如果您对自动 回复内容仍有困惑,可继续提问,我们会有工作人员进行人工回复。

查看常见问题自动回复内容,操作方式:

回复【01】, 查看供应商找回账号及寻回密码方法;

回复【02】,查看新用户注册及分供商准入流程;

回复【03】, 查看老集采用户登录及数据验证流程;

回复【04】, 查看供应商其它常见问题。

示例操作步骤如下:

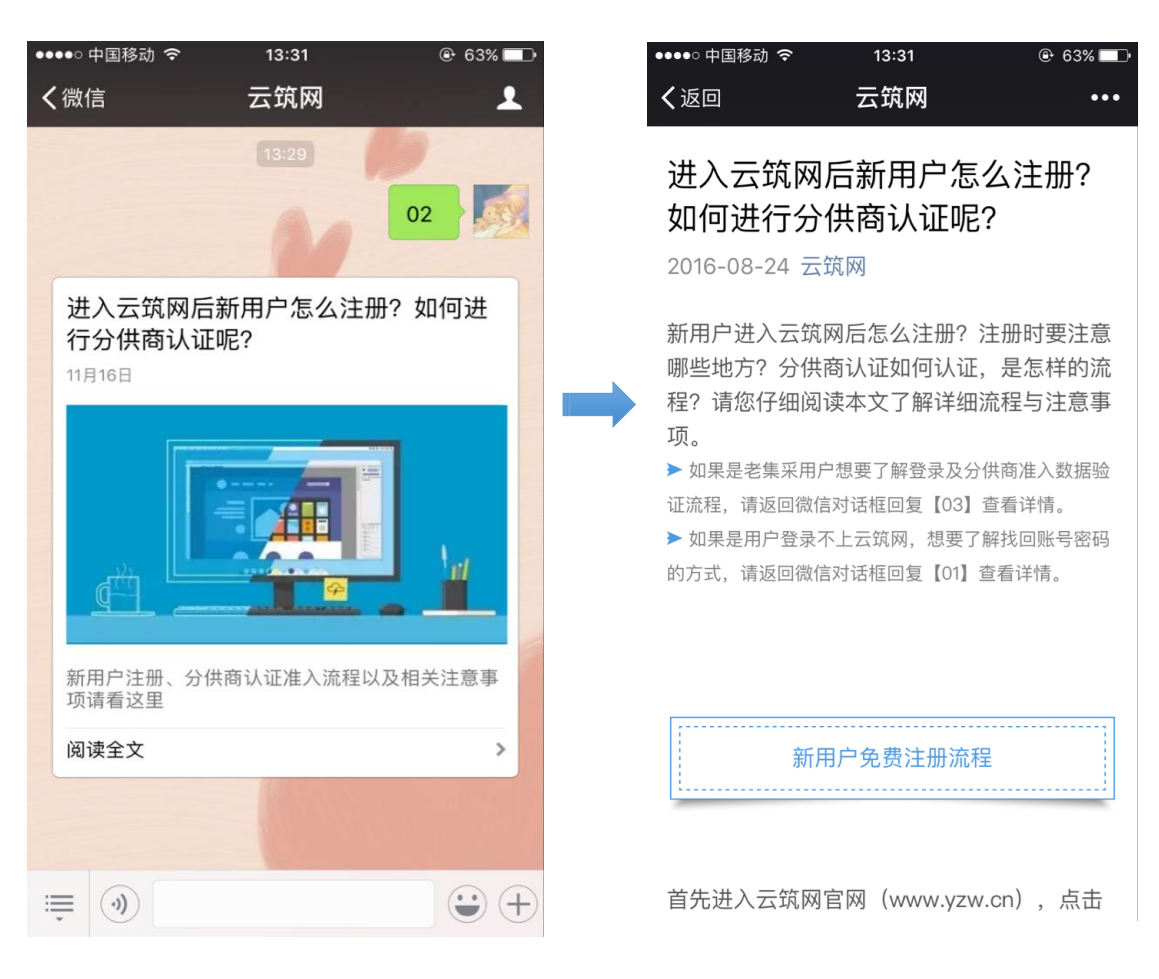

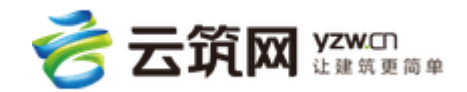

1. 回复【02】,获取自动回复内容

2. 查看具体内容

您也可以直接输入您想咨询的问题,您提问的内容里的关键词会触发云筑网官方微信的 自动回复内容,系统会自动进行回复,推送相关文章,如果您对推送的自动回复内容有困惑,

可以继续提问,我们的工作人员会对您咨询的问题进行解答。

| ●●●●○ 中国                     | 国移动 🗢                           | 13:12                                  |                                                                                                    |   | ••••• 中               | 国移动 🗢                                                     | 13:14                                                    | 🕑 65% 🔲 |
|------------------------------|---------------------------------|----------------------------------------|----------------------------------------------------------------------------------------------------|---|-----------------------|-----------------------------------------------------------|----------------------------------------------------------|---------|
| く微信                          |                                 | 云筑网                                    | 1                                                                                                    |   | く微信                   |                                                           | 云筑网                                                      | 1       |
|                              | 您好,我<br>的时候,<br>无法进入            | 13:12<br>在进行分供商认<br>填不了注册日期<br>下一步,怎么办 | ш<br>,                                                                                                    |   |                       | 您好,我<br>的时候,<br>无法进入                                      | 13312<br>在进行分供商认<br>填不了注册日期<br>下一步,怎么办                   | ш       |
| 进入<br>行分<br><sup>11月16</sup> | 云筑网后新<br>供商认证呢<br><sup>5日</sup> | 用户怎么注册?<br>?<br>                       | ?如何进                                                                                                    |   | 交<br>定<br>第四<br>Yzwcn | 这是号亚人<br>会导变更的<br>之子变更,<br>之子<br>变更<br>,<br>动更<br>新<br>过去 | 的账号是从老平<br>,您可以先在资<br>入资料详情里进<br>择合作单位审核<br>之后,资料会自<br>。 |         |
| ď                            | Ť                               |                                        | 14                                                                                                    | , |                       |                                                           |                                                          |         |
| 新用戶<br>项请看                   | <sup>白</sup> 注册、分供商<br>看这里      | 认证准入流程以及                               | 相关注意事                                                                                                    |   |                       |                                                           |                                                          |         |
| 阅读雪                          | 全文                              |                                        | >                                                                                                    |   |                       |                                                           |                                                          |         |
|                              |                                 |                                        |                                                                                                    |   |                       |                                                           |                                                          |         |
|                              | )                               |                                        | $\bigcirc \bigcirc \bigcirc \bigcirc \bigcirc \bigcirc \bigcirc \bigcirc \bigcirc \bigcirc \bigcirc \bigcirc \bigcirc \bigcirc \bigcirc \bigcirc \bigcirc \bigcirc \bigcirc $ |   |                       | ≡ 云筑网                                                     | ≡ 审批易                                                    | = 数据汇   |

- 1. 直接输入需要咨询的文字内容,系统 2. 工作人员对咨询的问题进行回复 根据您的问题,自动推送回复内容

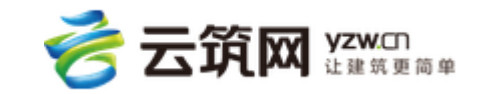

### 4.4 内容推送

云筑网官方微信每个月会定期推送4次发版内容或常见问题等文章,用户绑定账号后,

可查看相关文章。

注意:根据文章内容,可能会推送全部用户,也可能按照用户类型分别推送。如:采购

●●●◎ 中国移动 穼 13:15 •••• 中国移动 🗢 🕑 63% 💷 🕑 65% 🗖 13:35 く微信 云筑网 1 く返回 云筑网 ••• 版本更新 | 云筑网1.0.0.1上线内 容发布 版本更新 | 云筑网1.0.0.1上线内容发布 11月16日 2016-11-16 运营中心 云筑网 云筑网版本更新 云筑网版本更新 内容发布 内容发布 供应商操作手册等更新 云筑网自2016年6月6日上线后, 会定期发版以此来 阅读全文 > 优化平台功能,提升用户体验。用户可根据需要,查看 发版内容,更全面深入的熟悉平台功能和内容。 第1部分 手册更新 • 供应商后台的帮助中心模块,分包商操作手册和分 供方操作手册已更新,请下载查看。 ≡ 数据汇 <u>....</u> □ 云筑网 ≡ 审批易

商常见问题只能推送给采购商。

1. 接收定期推送文章,点击文章封面

#### 2. 查看推送文章具体内容

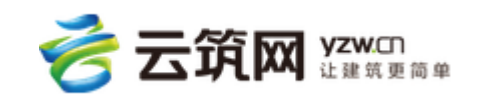

# 第5章 后记

云筑网官方微信致力于为采购商以及供应商提供更加方便、快捷的业务操作平台,根据 用户实际需求,后期会增加下载操作手册等操作功能。如果您对云筑网微信的操作、服务有 任何疑问和建议,欢迎及时与我们进行联系。我们将会以极大的热忱积极听取您的需求和改 进建议。

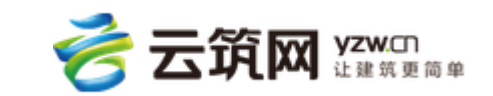